## 欠席・振替について

当スイミングスクールのATOMA システム(インターネット)は、受付にて会員証の「バーコード 読み込み」をすることで出席・欠席が判断されます。 その為、スクール時に会員証の「バーコード読み込み」がなければ無断欠席となります。 会員証を忘れた際は必ず受付で申し出てください。 また、紛失されている場合は受付にて、再発行をしてください。

#### ●<u>スクール欠席</u>

スクール開始時間までにWeb にて欠席入力をしてください。
 ※欠席入力された日のみ振替が可能です。
 【例】4月1日のKK-5aクラスを欠席する。
 ⇒4月1日16:00までに欠席入力
 ※欠席入力を行わないと「無断欠席」となり、振替が所得できません。
 ※欠席入力は当月分のみとなります。

#### ●<u>欠席取消し</u>

スクール開始時間までにWebにて欠席取消入力をしてください。
 ※取消をしないと参加できません。

#### ●<u>振替取得</u>

・振替希望クラスの開始2時間前までにWebにて振替取得をしてください。
 ※キャンセルは開始まで可能です。

【例】4月1日のKK-5aクラスを4月2日のKK-6aクラスに振替を取りたい。 ⇒4月2日7:30までに振替入力

※次月の振替取得はできません。

・振替取得は休んだ日が含まれる月(当月頭)から取得できます。
 【例】4月20日の欠席分を振替する
 ⇒4月1日から取ることができます。

※ただし、4月欠席分を5月に振り替える場合は5月1日以降より振替入力が可能です。 ※振替クラスには人数制限があり、定員になり次第振替の受け入れは出来なくなます。 ※テスト期間への振替は出来ません。

#### ●<u>振替取消し</u>

・スクール開始時間までにWebにて振替取消入力をしてくだい。

#### ● 振替期限

・振替期限の制限はございません。
 ※欠席入力をしていれば、退会するまで振替取得が可能となります。
 ※再入会時の復元はできません。

#### ●<u>振替回数</u>

・回数の制限はございません。 ※ただし、出席予定日全てが欠席となる方は「クラス変更」の手続きをしてください。

| <b>①欠席入力</b>                         |                                                                                                    |                                                                                                    |
|--------------------------------------|----------------------------------------------------------------------------------------------------|----------------------------------------------------------------------------------------------------|
| ATOMS V                              |                                                                                                    | []                                                                                                    |
| ① ログイン                               | <br>2                                                                                                    | <ol> <li>① ログインIDとパスワードを<br/>入力し、ログインする。</li> </ol>                                                                                                    |
| アカウント情報<br>ログインID                    | 所属店舗<br>武豊町屋内温水プール                                                                                                    | <ul> <li>② 「練習日振替」から</li> <li>欠席・振替の入力ができる。</li> </ul>                                                                                                  |
| パスワード                                | パスワード変更     ①       会員情報修正     ②       メール母母知安     ③                                                                                                    |                                                                                                    |
| アカウント登録<br>ID、パスワードを忘れた方は <u>こちら</u> | 存置日振登<br>〇<br>〇<br>メニュー設定                                                                                                    |                                                                                                    |
| ATOMS / 練習日振替メニュー                    | 00<br>● ATOMS ✓ water<br>● 振替元選択<br>● 振替元を指定してください。<br>- 振替元<br>クラス                                                                                                    | ③ 「振替・欠席受付」を押す。<br>下段の「届出状況確認」は、<br>欠席や振替を確認することが<br>できる。                                                                                               |
| 振發・欠席受付 ②<br>届出状況確認 ◎                | 数/見ジュニア水増1530 水<br>●<br>郵管賞 2回 内 持道 2年<br>欠成目<br>2019年94月21<br>日(本)<br>日(本)                                                                                                    | <ul> <li>④ 「練習日振替」をスライドさせ</li> <li>て「欠席届」に変更する。</li> </ul>                                                                                              |
|                                      | 2019年08月28<br>日(秋)<br>変血<br>夏る 次へ                                                                                                    |                                                                                                    |
|                                      | ATOMS /       欠席届         小臣を確認してください。         小臣を確認してください。         // 欠席情報         日村         2019年00月21日(米)         クラス         功児ジュニアが寝1536         健眠メール希望送付先         登付先変更         山間         上記の内容でようしければ、「確定する」ボタンを<br>クリックしてください。         展名       健定する | 大応品           文応局           ご量報券の分だうございます。<br>次届を受付けました。           確認メールをご希望の会員様には、確認メールを送付いたしましたので、ご確認ください。           旅行て振替登録する           株習日振替メニューに戻る |
| 5<br>6<br>7                          | 欠席希望日にチェックをいれる。<br>理由の入力は任意です。「次へ」を押す<br>内容を確認し正しければ「確定する」を<br>欠席届の提出が完了しました。                                                                                                    | 。<br>E押す。                                                                                                    |

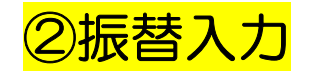

| ) <mark>bernander berna</mark> nder | 練習日振替メニュー     | 4 | 振替元選択                    |
|-------------------------------------|---------------|---|--------------------------|
|                                     |               |   | 抜替元を指定してください。            |
| ×                                   | ニューを選択してくたさい。 |   | 振替元                      |
|                                     | 振替・欠席受付 📀     |   | 252                      |
|                                     | 展出状況確認の       |   | 幼児ジュニア水曜15:30 水 🔘        |
|                                     |               |   | 摄發残 1回 内 持越 0回           |
|                                     |               |   | 練習日振發                    |
|                                     |               |   | 2019年07月03 未届欠席<br>日(水)  |
|                                     |               |   | 2019年07月10 未届欠席<br>日(水)  |
|                                     |               |   | 2019年07月17 欠席届済み<br>日(水) |
|                                     |               |   | 2019年07月24 未遍欠席<br>日(水)  |
|                                     |               |   | 2019年07月31<br>日(水)       |

 3 1、スクール欠席入力①2の 方法でログインする。
 「振替・欠席受付」を押す。
 ④ 欠席希望日にチェックをいれる。 理由の入力は任意です。
 「次へ」を押す。

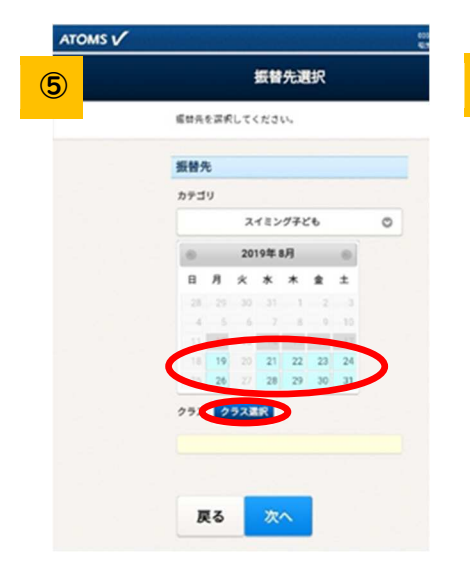

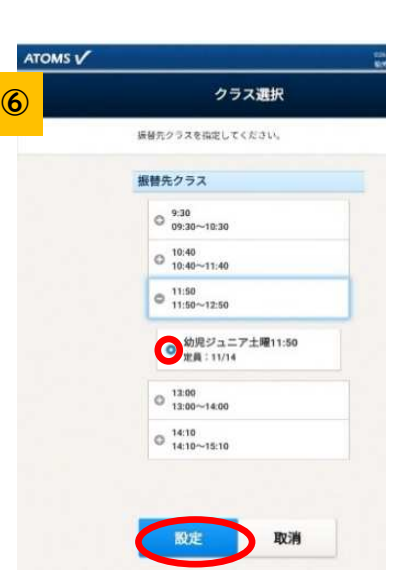

戻る

- ⑤ 振替先を選ぶ画面になるので、
   希望日を選択し「クラス選択」を
   押す。
   青表示の日付が振替可能日です。
   (定員になっているクラスは選択
   できません。)
- ⑥希望時間を表示し、選択する。
   すでに定員に達している場合、
   希望クラスは表示されません。
   「確定」を押す。

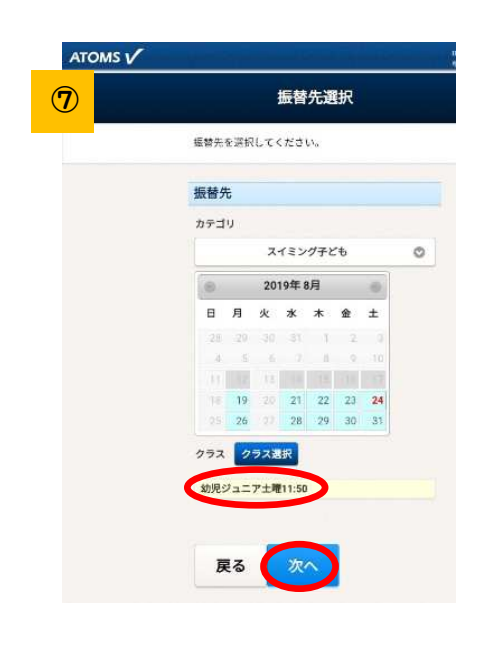

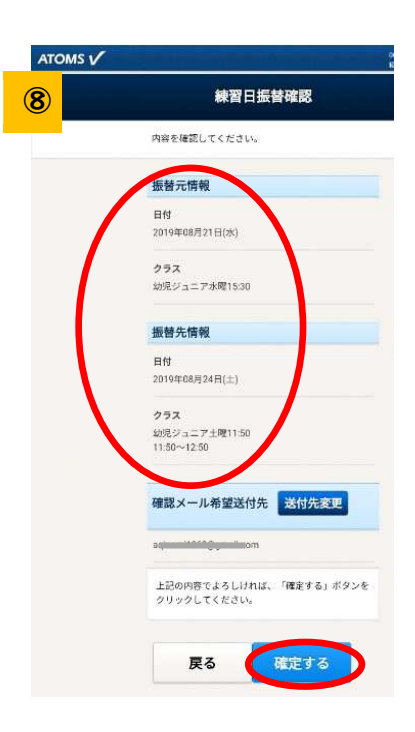

- ⑦ 振替先のクラスを確認し 「次へ」。
- ⑧ 内容が良ければ「確定する」。

# ③後日振替入力

※事前に欠席届を入力しなければ振替はとれません。

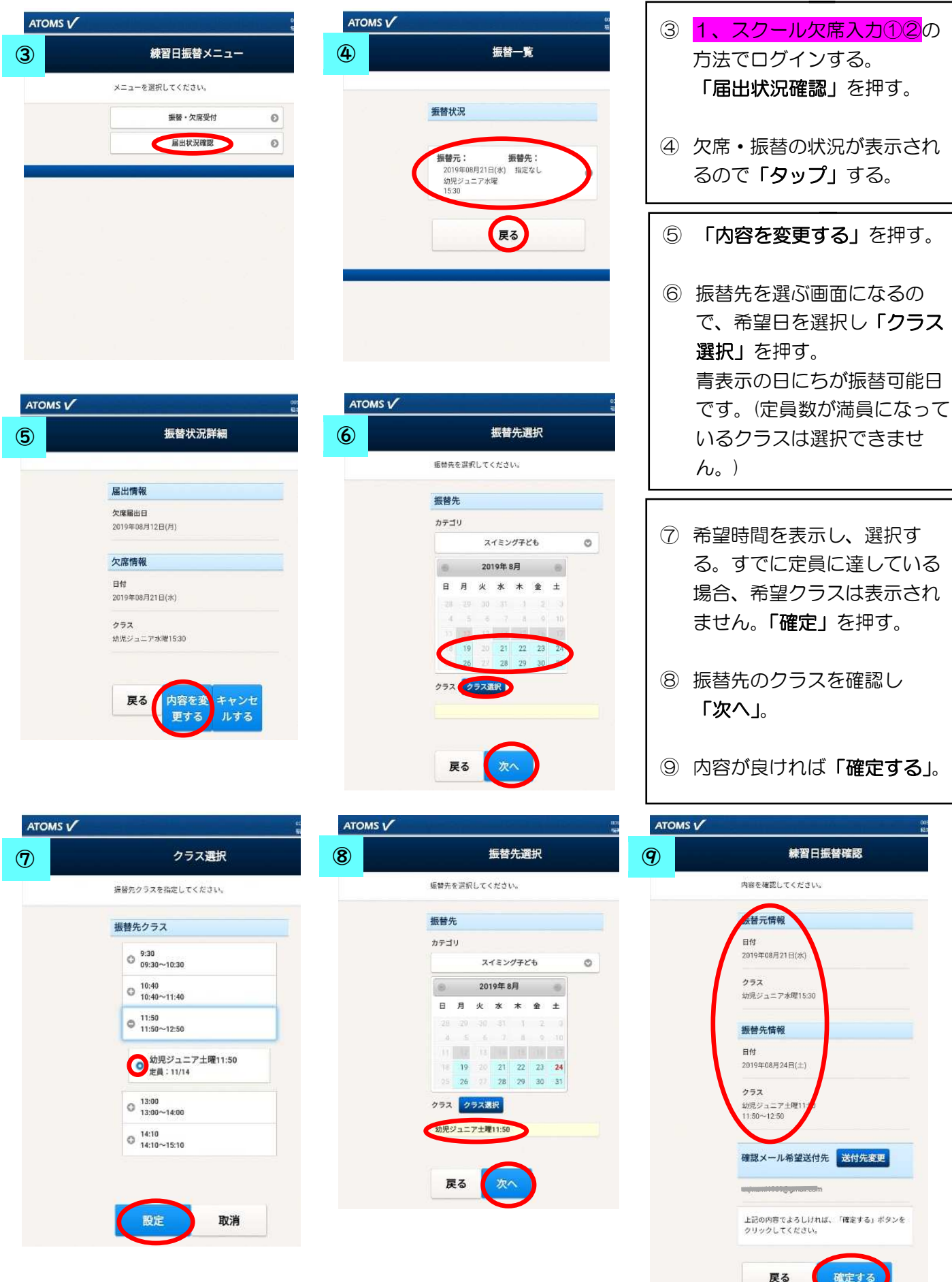

## ④持越振替入力

### 持越振替とは、前月の欠席分を当月にとることです。

例:7月10日欠席分を8月24日に振替をとる

⇒8月1日から振替入力が可能となります。7月中は8月の振替を選択することはできません。

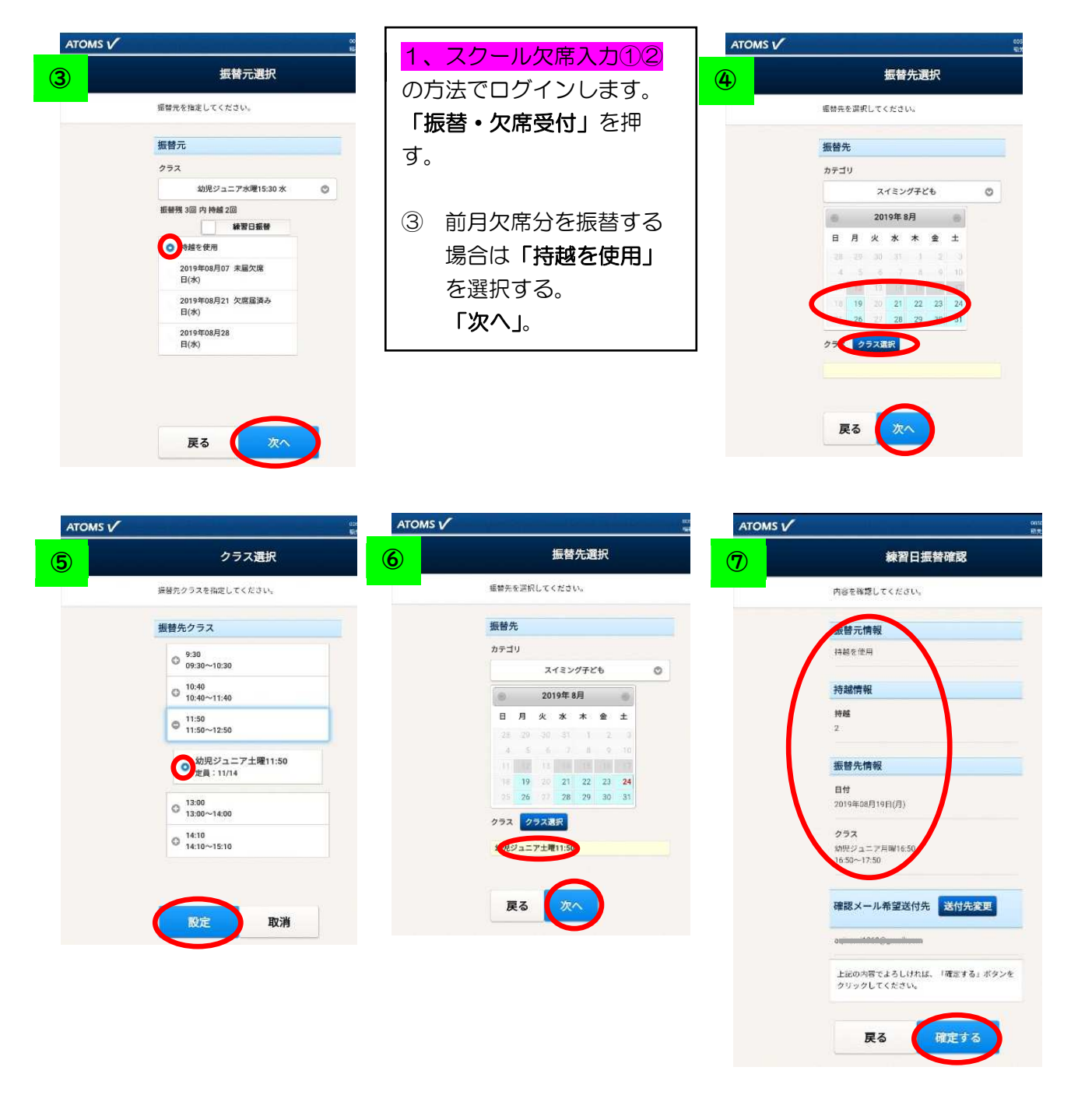

④~⑥は通常の振替と同様にすすめる。

⑦ 振替元の日付は表示されないので注意。 内容が良ければ「確定する」。